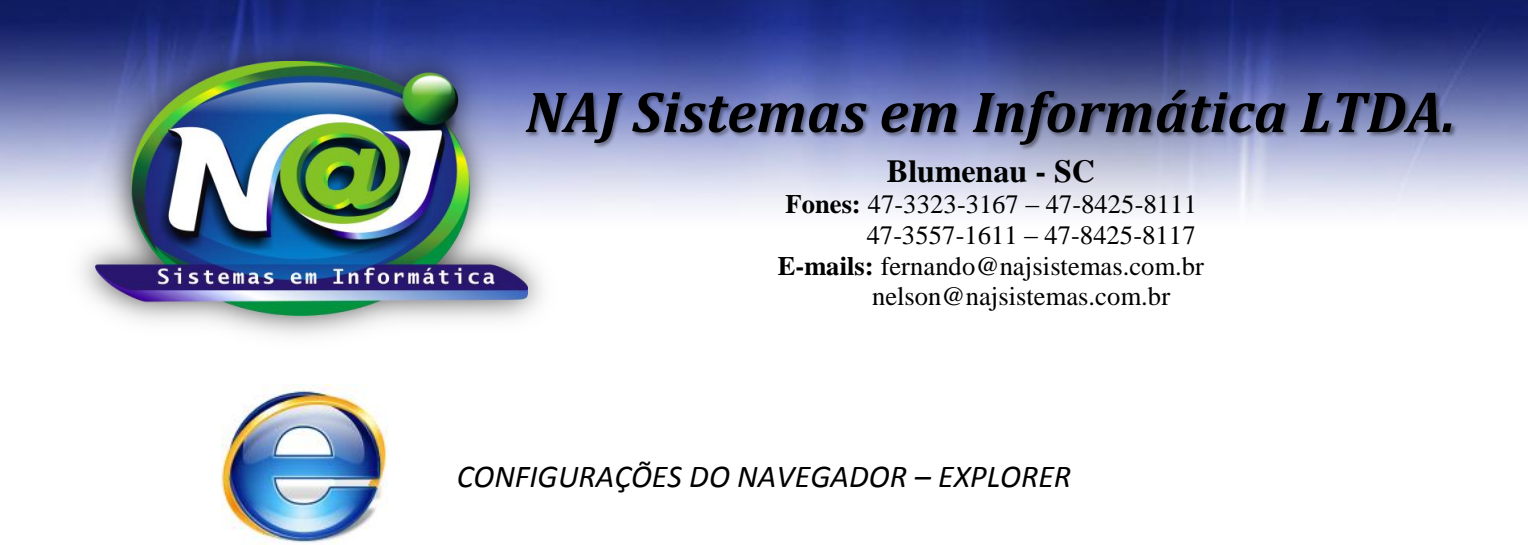

OBS: Verifique a instalação do JAVA antes de prosseguir, utilize o material de apoio técnico "Configurando o Java".

### <u>1ª PARTE</u>

| E http://www                                                                     | w2.najsistem 🔎 – 🖒 🥔 NAJ Gestão WEB 🛛 🗙                                                                                                    | ₼ ☆ ई |  |  |  |  |
|----------------------------------------------------------------------------------|----------------------------------------------------------------------------------------------------|-------|--|--|--|--|
| Seu naveg                                                                        | gador: Microsoft Internet Explorer.                                                                                                    |       |  |  |  |  |
| <u>Clique aqui</u> para fazer um teste de autorização de popus no seu navegador. |                                                                                                    |       |  |  |  |  |
| 🔶 <u>Clique aqui</u> par                                                         | a testar as extensões do JAVA.                                                                                                    |       |  |  |  |  |
| 🔿 <u>Clique aqui</u> par                                                         | a baixar e instalar os componentes do sistema NAJ Gestão WEB.                                                                                                    |       |  |  |  |  |
|                                                                                  | Alternar Redes Fazer logon                                                                                                    |       |  |  |  |  |
| Pa<br>Fr<br>E                                                                    | ara obter auxílio sobre este procedimento utilize os contatos abaixo:<br>ones: 47-3323-3167 / 47-8425-8111 C/ Fernando<br>47-3557-1611 / 47-8425-8117 C/ Nelson<br>-Mail: fernando@najsistemas.com.br<br>nelson@najsistemas.com.br |       |  |  |  |  |
| 8                                                                                | Java(TM) foi bloqueado porque está<br>desatualizado e necessita ser atualizado.<br>Qual é o risco? Executar desta vez                                                                                                    |       |  |  |  |  |

- Para testar a instalação do Java, insira o **endereço do sistema NAJ fornecido pelo técnico**, no navegador Internet Explorer, Ex: www2.najsistemas.com.br/admin/najgestaoweb/NAJGestaoWeb.dll
- Botão Executar desta vez: Utilize para atualizar o Java, caso surgir essa mensagem no navegador.

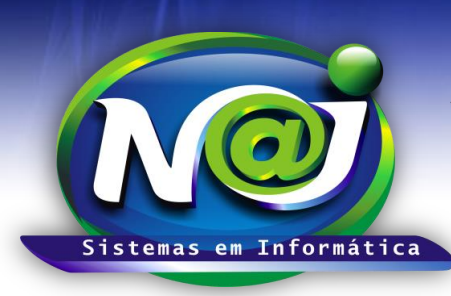

**Blumenau - SC** Fones: 47-3323-3167 – 47-8425-8111 47-3557-1611 – 47-8425-8117 E-mails: fernando@najsistemas.com.br nelson@najsistemas.com.br

### <u>2ª PARTE</u>

• Caso a mensagem abaixo seja exibida, marque a caixa "Não MOSTRAR NOVAMENTE" e depois clique em EXECUTAR.

| (会)   (# http://www2.najsistemas.co ター   (の)   (の) | ☆ ☆ \$\$ |
|----------------------------------------------------------------------------------------------------|----------|
| Seu navegador: Microsoft Internet Explorer.                                                                                                    | ^        |
| Clique aqui para fazer u  Deseja executar esta aplicação?  Nome: Noi Applot                                                                                                    | - 1      |
| Cilque adul para testar a                                                                                                    |          |
| Local: http://www2.najsistemas.com.br                                                                                                    |          |
| Clique adul para ba  Esta aplicação será executada com acesso irrestrito, o que pode colocar suas informações pessoais  e as do computador em risco. Execute-a somente se confiar no editor e no local acima.   Não mostrar novamente para anlicações do editor e local acima                                                                                                    | _        |
| Mais Informações Executar Cancelar                                                                                                    |          |
| Para obter auxílio sobre este procedimento utilize os contatos abaixo:<br>Fones: 47-3323-3187 / 47-8425-8111 C/ Fernando<br>47-3557-1611 / 47-8425-8117 C/ Nelson<br>E-Mail: fernando@najsistemas.com.br<br>nelson@najsistemas.com.br                                                                                                    |          |
|                                                                                                    | ~        |

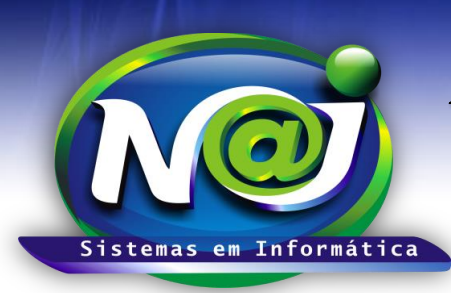

Blumenau - SC Fones: 47-3323-3167 – 47-8425-8111 47-3557-1611 – 47-8425-8117 E-mails: fernando@najsistemas.com.br nelson@najsistemas.com.br

### <u>3ª PARTE</u>

• Configurar o navegador Internet Explorer:

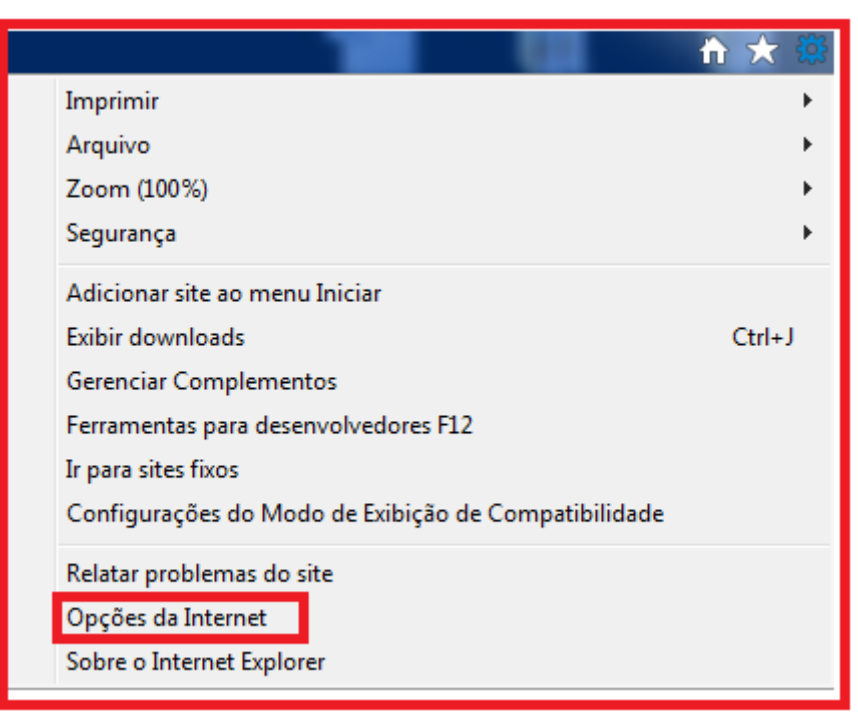

• Botão Opções da Internet: Utilizar para iniciar as configurações.

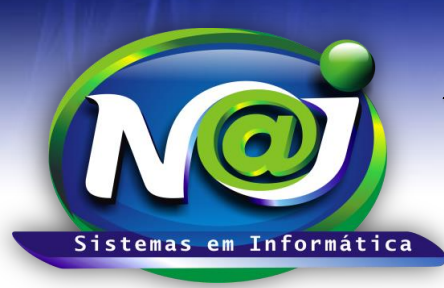

### **Blumenau - SC**

Fones: 47-3323-3167 – 47-8425-8111 47-3557-1611 – 47-8425-8117 E-mails: fernando@najsistemas.com.br nelson@najsistemas.com.br

#### <u>4ª PARTE</u>

| Opções da Internet                                                                             |  |  |  |  |  |  |
|------------------------------------------------------------------------------------------------|--|--|--|--|--|--|
| Geral Segurança Privacidade Conteúdo                                                           |  |  |  |  |  |  |
| Conexões Programas Avançadas                                                                   |  |  |  |  |  |  |
| Navegador da Web padrão                                                                        |  |  |  |  |  |  |
| No momento, o Internet Explorer não é<br>o navegador da Web padrão.                            |  |  |  |  |  |  |
| Avisar-me se o Internet Explorer não for o navegador da Web padrão.                            |  |  |  |  |  |  |
| Gerenciar complementos                                                                         |  |  |  |  |  |  |
| Habilite ou desabilite complementos do navegador instalados no sistema. Gerenciar complementos |  |  |  |  |  |  |
| Edição de HTML                                                                                 |  |  |  |  |  |  |
| Escolha o programa que você deseja que o Internet Explorer use<br>para editar arquivos HTML.   |  |  |  |  |  |  |
| Editor de HTML: Microsoft Word 🗸                                                               |  |  |  |  |  |  |
| Programas de Internet                                                                          |  |  |  |  |  |  |
| Escolha os programas que você deseja<br>usar para outros serviços de Internet,<br>como email.  |  |  |  |  |  |  |
|                                                                                                |  |  |  |  |  |  |
|                                                                                                |  |  |  |  |  |  |
|                                                                                                |  |  |  |  |  |  |
|                                                                                                |  |  |  |  |  |  |
| OK Cancelar Aplicar                                                                            |  |  |  |  |  |  |

- Botão Programa: Utilize para abrir os campos de configurações do navegar Explore.
- **Botão Tornar Padrão:** Utilize para configurar o navegador Explorer como navegador padrão para o sistema NAJ.
- Caixa Avisar-me se o Internet Explore não é o navegador padrão da Web: Manter essa caixa sempre desmarcada.
- Botão Aplicar: Utilize para gravar as configurações.

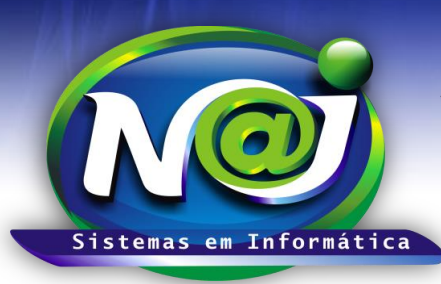

### Blumenau - SC

Fones: 47-3323-3167 – 47-8425-8111 47-3557-1611 – 47-8425-8117 E-mails: fernando@najsistemas.com.br nelson@najsistemas.com.br

#### <u>5ª PARTE</u>

| Opções da Internet                                                                                                    | _         |             | ? ×       |  |  |  |  |
|----------------------------------------------------------------------------------------------------|-----------|-------------|-----------|--|--|--|--|
| Conexões                                                                                                    | Programas |             | Avançadas |  |  |  |  |
| Geral Segu                                                                                                    | urança    | Privacidade | Conteúdo  |  |  |  |  |
| Configurações                                                                                                    |           |             |           |  |  |  |  |
| Selecione uma configuração para a zona da Internet.                                                                                                    |           |             |           |  |  |  |  |
| Médio      -    -    Bloqueia cookies de terceiros que não tenham uma política de privacidade compacta      -    -    Bloqueia cookies de terceiros que salvam informações que podem ser usadas para contatá-lo sem o seu consentimento explícito      -    -    Restringe cookies internos que salvam informações que podem ser usadas para contatá-lo sem o seu consentimento explícito      -    -    -    Restringe cookies internos que salvam informações que podem ser usadas para contatá-lo sem o seu consentimento implícito      Sites    Importar    Avançado    Padrão |           |             |           |  |  |  |  |
| Local                                                                                                    |           |             |           |  |  |  |  |
| Ativar Bloqueador de Pop-ups Configurações                                                                                                    |           |             |           |  |  |  |  |
| Desabilitar barras de ferramentas e extensões quando a Navegação<br>InPrivate se iniciar                                                                                                    |           |             |           |  |  |  |  |
| OK Cancelar Aplicar                                                                                                    |           |             |           |  |  |  |  |

- Botão Privacidade: Utilize para abrir os campos de configurações.
- Caixa Ativar Bloqueador de Pop-ups: Manter sempre desmarcada para gerar relatórios no sistema Naj.
- Botão Aplicar: Utilize para gravar as configurações.

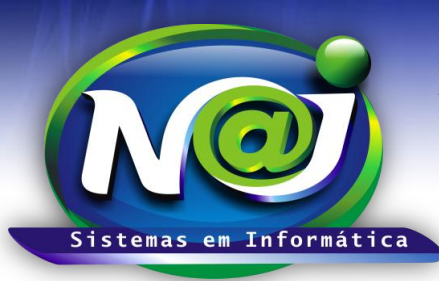

### **Blumenau - SC**

Fones: 47-3323-3167 – 47-8425-8111 47-3557-1611 – 47-8425-8117 E-mails: fernando@najsistemas.com.br nelson@najsistemas.com.br

#### <u>6ª PARTE</u>

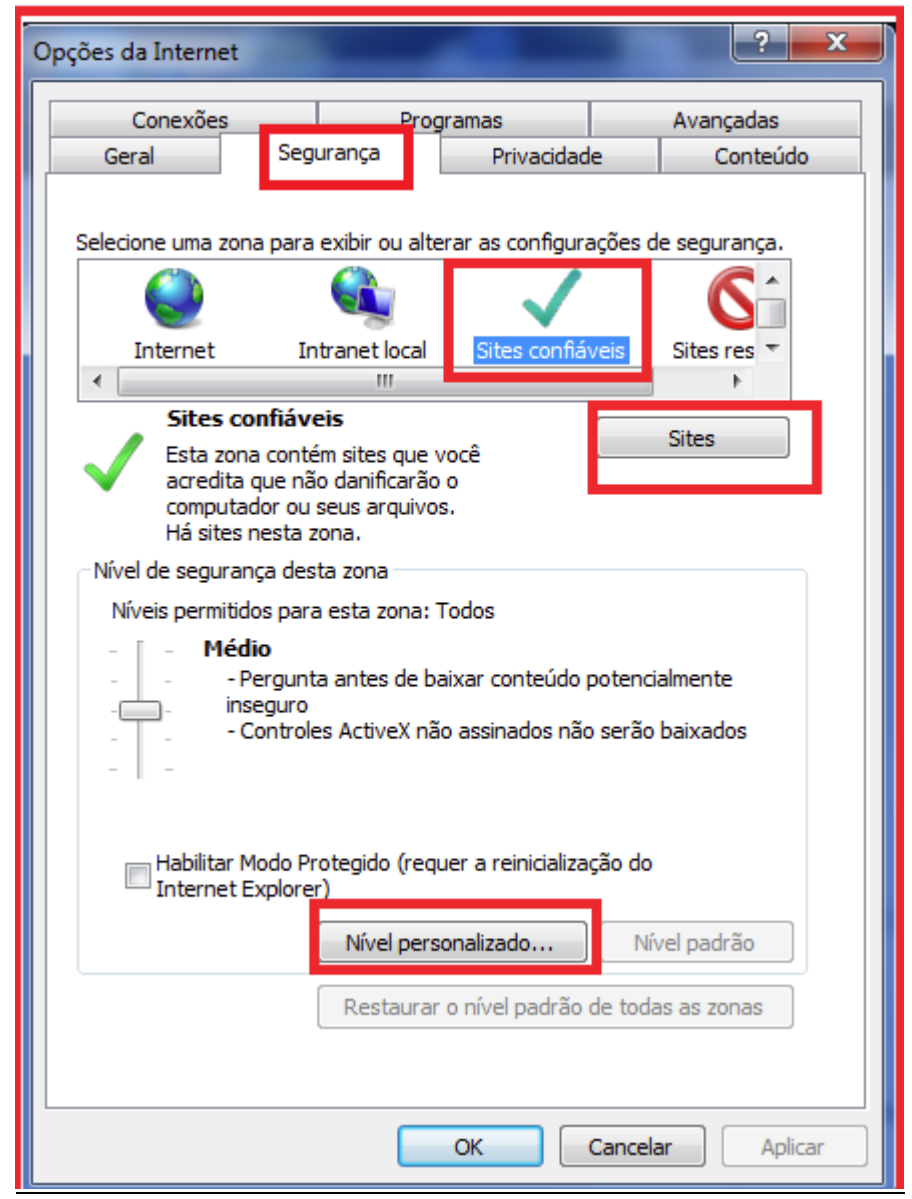

- Botão Segurança: Utilize para abrir os campos de configurações.
- Botão Sites Confiáveis: Utilize para marcar essa opção.
- Botão Sites: Utilize para inserir o endereço do sistema Naj como site confiável.
- Botão Nível personalizado: Utilize para configurar o nível de segurança.

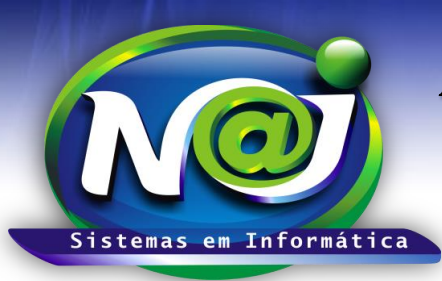

## **Blumenau - SC**

Fones: 47-3323-3167 – 47-8425-8111 47-3557-1611 – 47-8425-8117 E-mails: fernando@najsistemas.com.br nelson@najsistemas.com.br

### <u>7ª PARTE</u>

| Opções da Internet                                                                                         | ?                        | ?        |  |  |
|----------------------------------------------------------------------------------------------------|--------------------------|----------|--|--|
| Sites confiáveis                                                                                           |                          | <u>_</u> |  |  |
| Você pode adicionar e remover sites desta zona. Tod<br>desta zona usarão as respectivas configurações de s | os os sites<br>egurança. | 5        |  |  |
| Adicionar este site à zona:                                                                                |                          |          |  |  |
|                                                                                                    | dicionar                 |          |  |  |
| Sites:                                                                                                    |                          | -1       |  |  |
| http://www.google.com.br                                                                                   | Remover                  |          |  |  |
|                                                                                                    |                          |          |  |  |
|                                                                                                    |                          |          |  |  |
|                                                                                                    |                          |          |  |  |
| Exigir verificação do servidor (https:) para todos os sites desta zona                                     |                          |          |  |  |
|                                                                                                    | Fechar                   |          |  |  |
|                                                                                                    |                          |          |  |  |

- Campo Adicionar este site a zona: Utilize para adicionar o endereço do sistema NAJ fornecido pelo técnico como: "site confiável" Ex: www2.najsistemas.com.br/admin/najgestaoweb/NAJGestaoWeb.dll
- Caixa Exigir verificação: Manter sempre desmarcada.

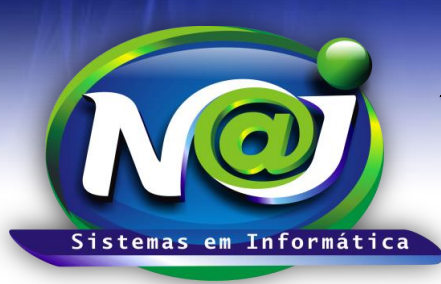

### **Blumenau - SC**

Fones: 47-3323-3167 – 47-8425-8111 47-3557-1611 – 47-8425-8117 E-mails: fernando@najsistemas.com.br nelson@najsistemas.com.br

#### 8ª PARTE

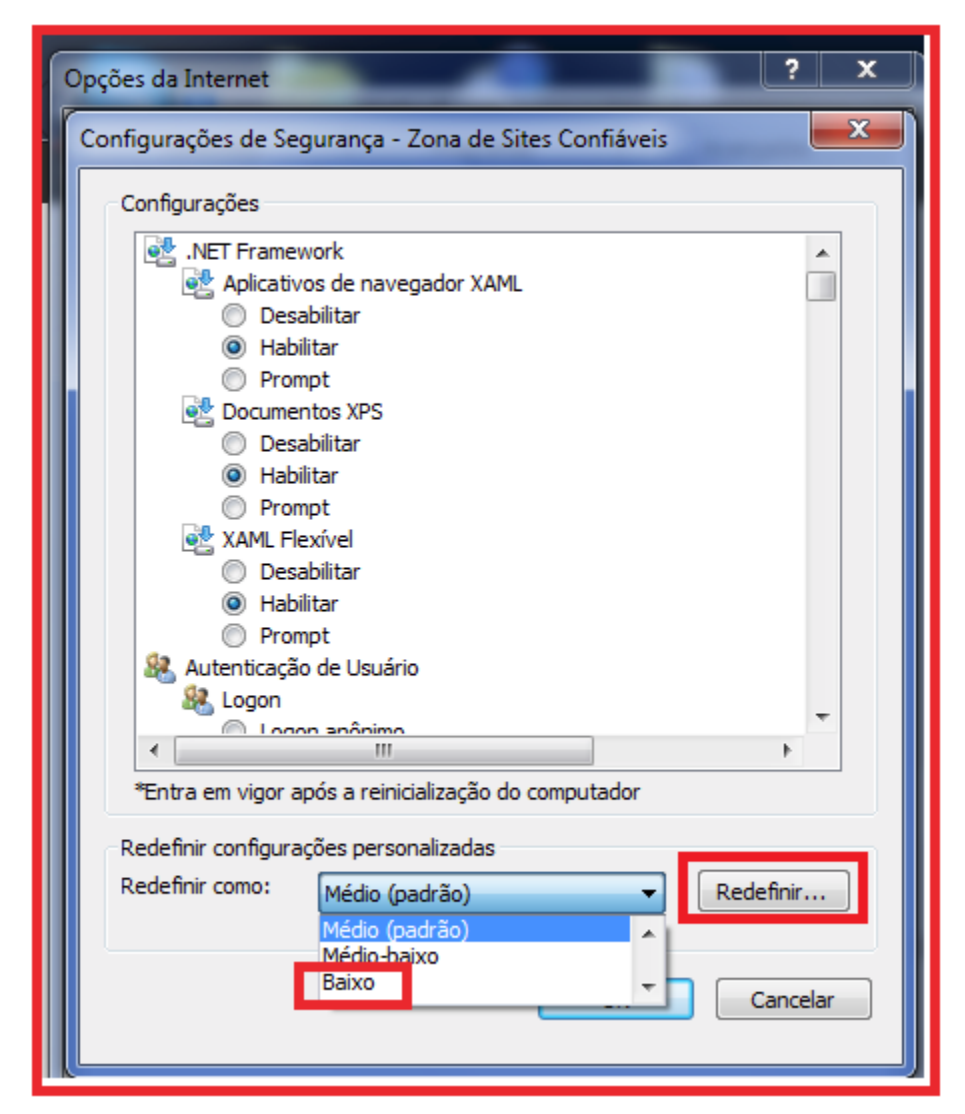

- Botão nível personalizado: Utilizar para definir o nível de segurança como BAIXO.
- Botão Redefinir: Utilize para gravar a configuração.
- Para testar o JAVA no Navegador:
  - 1. Executar no navegador padrão o endereço: http://www.najsistemas.com.br/applet
  - Clique no botão TESTAR JAVA e veja o resultado.
    ← → C □ www.najsistemas.com.br/applet/

# Teste Aplicação JAVA

Testar JAVA

Java Instalado Corretamente...!

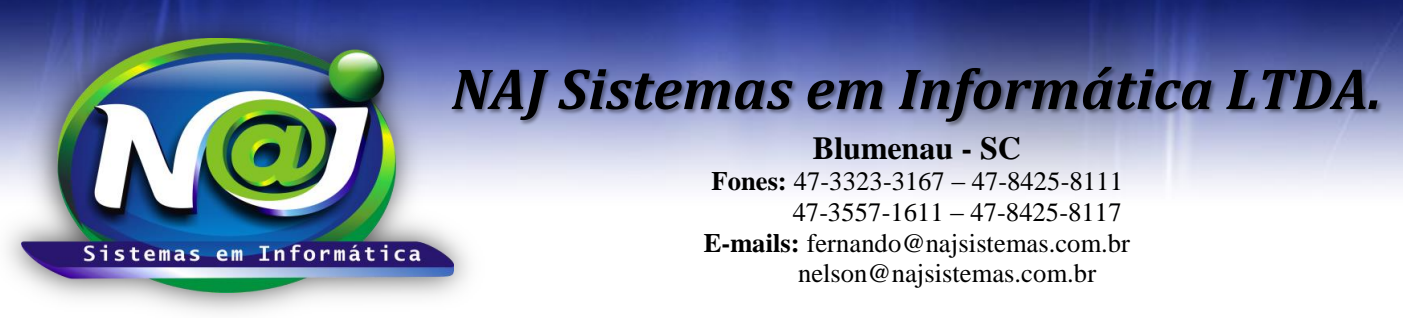

## Teste Aplicação JAVA

Testar JAVA

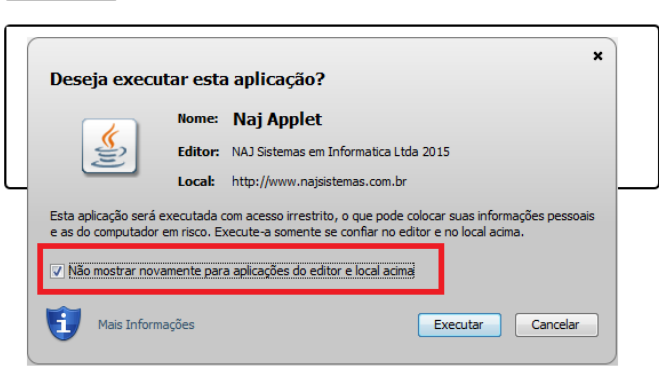

Fim.

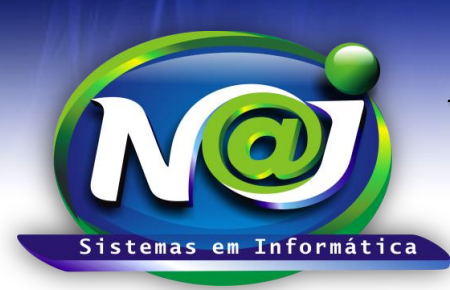

**Blumenau - SC** Fones: 47-3323-3167 – 47-8425-8111 47-3557-1611 – 47-8425-8117 E-mails: fernando@najsistemas.com.br nelson@najsistemas.com.br

### <u>Versões:</u>

**1.** 29/08/2015 – FERNANDO MARCELINO.

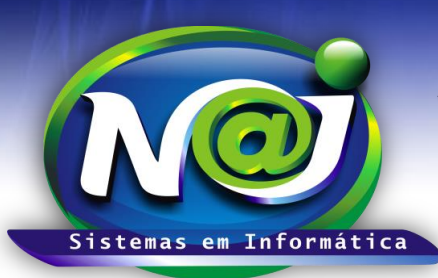

**Blumenau - SC** Fones: 47-3323-3167 – 47-8425-8111 47-3557-1611 – 47-8425-8117 E-mails: fernando@najsistemas.com.br nelson@najsistemas.com.br